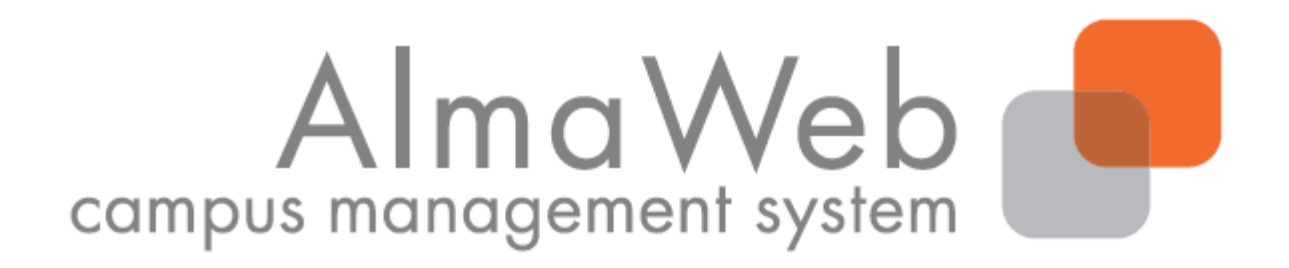

# Klickanleitung für Studierende

## Zur Moduleinschreibung <u>ohne</u> Veranstaltungsanmeldung

Stand: 11.07.2019 Erstellt von Sibylle Reech, Isabell Schulthoff, Sebastian Hauck, Annemarie Oßmann Aktualisiert von Antje Goller

### Inhalt

| 1. | Anı | meldung im Webportal              | 3   |
|----|-----|-----------------------------------|-----|
| 2. | Anı | meldung zu Modulen                | 4   |
| 2  | .1. | -<br>Klickpfad zur Anmeldung      | 4   |
| 2  | .2. | Einschreibeübersicht              | 5   |
| 2  | .3. | Anmeldung zum Modul               | 6   |
| 2  | .4. | Weitere Angaben zum Modul         | 7   |
| 2  | .5. | Abschicken der Anmeldung          | 8   |
| 2  | .6. | Anmeldung zu weiteren Modulen     | .10 |
| 2  | .7. | Überblick zu angemeldeten Modulen | .11 |
| 3. | An  | meldestatus                       | 12  |
| 4. | Мо  | dule                              | 13  |
| 5. | Me  | ine Veranstaltungen               | 14  |

#### 1. Anmeldung im Webportal

Melden Sie sich auf der AlmaWeb-Seite <u>https://almaweb.uni-leipzig.de</u> mit Ihrem Login an.

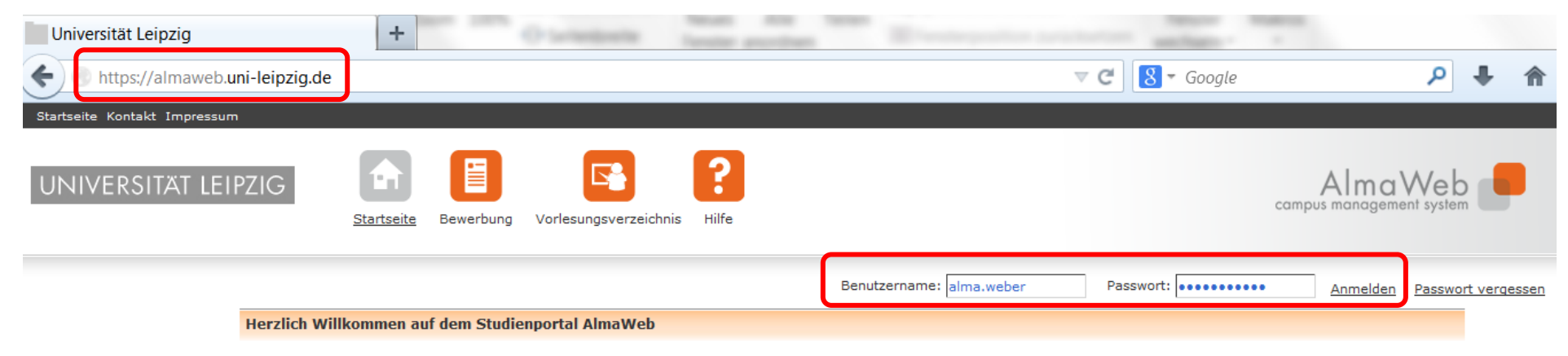

AlmaWeb ist das neue Campus-Management-System der Universität Leipzig. Zukünftig können die Studierenden der Alma Mater auf diesen Seiten ihr komplettes Studium einfach und schnell online organisieren.

Sollten Sie noch keinen AlmaWeb-Zugang besitzen, legen Sie sich bitte ein Benutzerkonto unter der Rubrik "Bewerbung" an.

#### 2. Anmeldung zu Modulen

#### 2.1. Klickpfad zur Anmeldung

Wählen Sie den Button "Studium". Wählen Sie links in der Menüleiste den Button "Anmeldung".

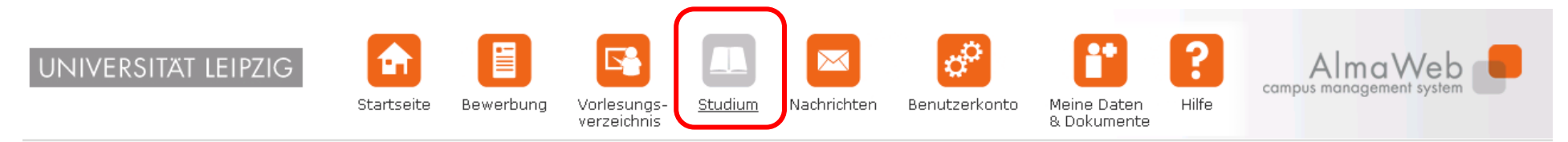

Name: Alma Weberam: 13.03.2014 um: 14:25Uhr

Veranstaltungen
 Anmeldung
 Anmeldestatus
 Stundenplan
 Module
 Meine Veranstaltungen
 Schwerpunktwahl
 Veranstaltungsliste

Abmelden

#### 2.2. Einschreibeübersicht

In der Einschreibeübersicht finden Sie die Darstellung der Prüfungsordnung Ihres Studienganges. Die Module der entsprechenden Bereiche finden Sie unter dem jeweiligen Link: Pflicht, Wahlbereich, zusätzliche Leistungen.

Im Wahlbereich wird Ihnen nur der Schwerpunkt ausgewiesen, den Sie gewählt haben.

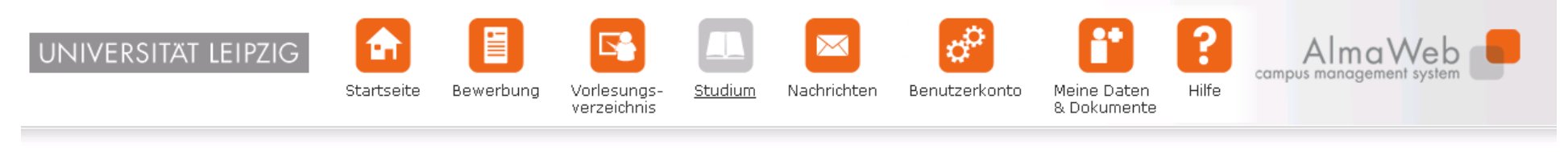

Name: Alma Weberam: 13.03.2014 um: 14:12Uhr

Prüfungen

| ¤ <u>Veranstaltungen</u> | Anmeldung zu Modulen und Veranstaltungen                         |                 |
|--------------------------|------------------------------------------------------------------|-----------------|
| Anmeldung                | Begabungsforschung und Kompetenzentwicklung, Master of Arts (PC  | 2009) >         |
| Anmeldestatus            | Pflicht                                                          |                 |
| Stundenplan              | Wahlbereich     Abschluss                                        |                 |
| Module                   | zusätzliche Leistungen                                           | J               |
| Meine Veranstaltungen    | Infofeld:                                                        |                 |
| Schwerpunktwahl          | Im Bereich "Zusätzliche Leistungen" können Sie sich bei Interese | e in Module des |
| Veranstaltungsliste      |                                                                  |                 |
| TOOL                     |                                                                  |                 |

Abmelden

#### 2.3. Anmeldung zum Modul

Melden Sie sich zum gewünschten Modul an, indem Sie "Anmelden" klicken.

| Anmeldung zu Modulen und Veranstaltungen                                                                                                    |                               |                 |
|----------------------------------------------------------------------------------------------------|-------------------------------|-----------------|
| Begabungsforschung und Kompetenzentwicklung, Master of Arts (PO 2009) > Wahlbereich > Begabungsforschung                                            |                               |                 |
| Anmeldung zu Modulen und Veranstaltungen                                                                                                    |                               |                 |
| Veranstaltung<br>Dozenten<br>Zeitraum<br>Anmeldegruppe                                                                                              | Anmeld. bis<br>Max.Teiln. Anm |                 |
| <u>05-020-0005 Beqabung im Kontext von Entwicklung, Persönlichkeit und Lebenswelt (SoSe 2014)</u><br>Prof. Dr. Carla Campus                         | 03.03.2014                    | Anmelden        |
| <u>05-020-0006 Beratung und Diagnostik von Begabten und Hochbegabten (SoSe 2014)</u><br>Prof. Dr. Carla Campus                                      | 03.03.2014                    | <u>Anmelden</u> |
| 05-020-0009 Ansätze, Maßnahmen und Programme der Begabungsförderung (Schwerpunkt: Hoch- und Sonderbegabungen) (SoSe 2014)<br>Prof. Dr. Carla Campus | 03.03.2014                    | <u>Anmelden</u> |
| 05-020-0010 Recent Trends and New Ideas in Abilities and Giftedness (SoSe 2014)<br>Prof. Dr. Carla Campus                                           | 03.03.2014                    | Anmelden        |

#### 2.4. Weitere Angaben zum Modul

Es wird Ihnen das Modul ausgewiesen, über "Weiter" erreichen Sie die Seite mit den Prüfungsanforderungen.

| UNIVERSITÄT LEIPZIG |            |           |                            |                |             | o <sup>o</sup> | i                          | ?     | Alma Web |
|---------------------|------------|-----------|----------------------------|----------------|-------------|----------------|----------------------------|-------|----------|
|                     | Startseite | Bewerbung | Vorlesungs-<br>verzeichnis | <u>Studium</u> | Nachrichten | Benutzerkonto  | Meine Daten<br>& Dokumente | Hilfe |          |
|                     |            |           |                            |                |             |                |                            |       |          |

Name: Alma Weber am: 13.03.2014 um: 14:25Uhr

<u>Abmelden</u>

| ¤ <u>Veranstaltungen</u> | Modulanmeldung |                                                                       |
|--------------------------|----------------|-----------------------------------------------------------------------|
| Anmeldung                |                |                                                                       |
| Anmeldestatus            |                |                                                                       |
| Stundenplan              |                | <u>Weiter</u>                                                         |
| Module                   | Nr.            | 05-020-0005                                                           |
| Meine Veranstaltungen    | Name           | Begabung im Kontext von Entwicklung. Persönlichkeit und Lebenswelt    |
| Schwerpunktwahl          | Hante          |                                                                       |
| Veranstaltungsliste      | Studium        | Begabungsforschung und Kompetenzentwicklung, Master of Arts (PO 2009) |
| TOOL                     |                |                                                                       |
| Prüfungen                | Nr.            | Name                                                                  |
| Anmeldungen              | 05-020-0005    | Begabung im Kontext von Entwicklung, Persönlichkeit und Lebenswelt    |
| Meine Prüfungen          |                |                                                                       |
| Modulergebnisse          |                |                                                                       |

#### 2.5. Abschicken der Anmeldung

Indem Sie Ihre Anmeldung "Abschicken" melden Sie sich zum Modul, den dazugehörigen Veranstaltungen und zur Modulprüfung an.

| UNIVERSITÄT LEIPZIG                | Startseite    | Bewerbung                                                                                 | Vorlesungs-<br>verzeichnis | <u>Studium</u> | Nachrichten        | Benutzerkont | Meine Daten<br>& Dokumente | <b>?</b><br>Hilfe | Alma'<br>campus manageme | Web        |   |  |
|------------------------------------|---------------|-------------------------------------------------------------------------------------------|----------------------------|----------------|--------------------|--------------|----------------------------|-------------------|--------------------------|------------|---|--|
| Name: Alma Weberam: 13.03.2014 um: | 14:25Uhr      |                                                                                           |                            |                |                    |              |                            |                   |                          | Abmelden   | l |  |
| Veranstaltungen                    | Modulann      | eldung                                                                                    |                            |                |                    |              |                            |                   |                          |            |   |  |
| Anmeldung                          | dung Hinweis: |                                                                                           |                            |                |                    |              |                            |                   |                          |            |   |  |
| Anmeldestatus                      | Bitte überprü | Bitte überprüfen Sie die angezeigten Anmeldungsdaten. Bestätigen Sie, um sich anzumelden. |                            |                |                    |              |                            |                   |                          |            |   |  |
| Stundenplan                        |               |                                                                                           |                            |                |                    |              |                            |                   |                          |            |   |  |
| Module                             |               |                                                                                           |                            |                |                    |              |                            |                   |                          |            |   |  |
| Meine Veranstaltungen              | Nr.           | 05-020-0005                                                                               |                            |                |                    |              |                            |                   |                          |            |   |  |
| Schwerpunktwahl                    | Namo          | Beashung im Ka                                                                            | ntext yon Entwick          | dung Persönli  | chkeit und Lebens  | walt         |                            |                   |                          |            |   |  |
| Veranstaltungsliste                | Name          | begabung in Ku                                                                            | Intext von Entwick         | dung, Personii | crikelt und Lebens | weit         |                            |                   |                          |            |   |  |
| TOOL                               | Studium       | Begabungsforsc                                                                            | hung und Kompet            | enzentwicklun  | g, Master of Arts  | (PO 2009)    |                            |                   |                          |            |   |  |
| Prüfungen                          | Nr.           | Name                                                                                      |                            |                |                    | Prüfung      | (Gewichtung)               |                   |                          | Datum      |   |  |
| Anmeldungen                        | 05.020        | Roaphung im Ka                                                                            | ntout yon Entwice          | duna Doročali  | abkait und         | Drojektar    | hoit ophriftlighe Augert   | oituna (6 W       | a) mündlicha Deëcontati  | 1 Tormin   |   |  |
| Meine Prüfungen                    | 0005          | Lebenswelt                                                                                | ntext von Entwick          | dung, Personii | chkeit und         | (1)          | beit schriftliche Ausart   | beitung (6 wo     | o), mundliche Prasentati | (Offen)    |   |  |
| Modulergebnisse                    |               |                                                                                           |                            |                |                    |              |                            |                   |                          |            |   |  |
| Prüfungsergebnisse                 | Roctätia      | <b>a</b> 12                                                                               |                            |                |                    |              |                            |                   |                          |            |   |  |
| Notenübersicht                     | Destatig      |                                                                                           |                            |                |                    |              |                            |                   |                          | Abashiskan |   |  |
| Rückmeldung                        |               |                                                                                           |                            |                |                    |              |                            |                   |                          | Abschicken |   |  |

#### 2.6. Benachrichtigung bei erfolgreicher Prüfungsanmeldung

Nach erfolgreicher Prüfungsanmeldung erhalten Sie zusätzlich eine Systemnachricht, die Sie unter dem Menüpunkt "Nachrichten" abrufen können. Weiterhin sehen Sie ungelesene Systemnachrichten auf dem Startbildschirm Ihres AlmaWeb-Portals. Sollten Sie unter "Benutzerkonto" > "Kontaktdaten ändern" > "Ändern" ein Häkchen bei "Messages an Uni-Mail-Adresse weiterleiten?" gesetzt haben, erhalten Sie zusätzlich eine Mail an Ihr studentisches E-Mail-Konto.

Überprüfen Sie auch den Erfolg Ihrer Anmeldung und wenden Sie sich ggf. an das zuständige Studienbüro.

| UNIVERSITAT<br>LEIPZIG | Startsei | te Bewerbung     | Vorlesungs-<br>verzeichnis | Studium Nachric | hten Benutzerkonto     | <b>?</b><br>Hilfe                | AlmaWeb                                        |
|------------------------|----------|------------------|----------------------------|-----------------|------------------------|----------------------------------|------------------------------------------------|
| Name: Alma Weber       | Nachr    | ichtenarchiv für | Student15 Testst           | tudent          |                        |                                  | English Abmelden                               |
|                        | Unge     | lesen            |                            |                 |                        |                                  | Postausgang Posteingang Ungelesene Nachrichten |
|                        |          | Datum            | Uhrzeit                    | Von/An          | Betreff                |                                  | <u>Alle löschen</u>                            |
|                        |          | 11.07.2019       | 10:54                      |                 | "11-BIO-0812": "Mündli | che Prüfung": Prüfung angemeldet | Löschen                                        |

#### 2.7. Anmeldung zu weiteren Modulen

Wenn Ihre Anmeldung erfolgreich war, erhalten Sie einen entsprechenden Hinweis.

Um weitere Module zu wählen, klicken Sie auf "Zurück zur Anmeldung". Sie gelangen dann zurück zur Modulübersicht.

| UNIVERSITÄT LEIPZIG                |             |                    |                            |                |                    | ¢             | <b>[</b> ]                 | Camp                   | AlmaWeb              |
|------------------------------------|-------------|--------------------|----------------------------|----------------|--------------------|---------------|----------------------------|------------------------|----------------------|
|                                    | Startseite  | Bewerbung          | voriesungs-<br>verzeichnis | <u>Studium</u> | Nachrichten        | Benutzerkonto | Meine Daten<br>& Dokumente | Hilfe                  |                      |
| Name: Alma Weberam: 13.03.2014 um: | :14:25Uhr   |                    |                            |                |                    |               |                            |                        | Abmel                |
| <u>Veranstaltungen</u>             | Modulann    | neldung            |                            |                |                    |               |                            |                        |                      |
| • <u>Anmeldung</u>                 | Hinweis:    |                    |                            |                |                    |               |                            |                        |                      |
| Anmeldestatus                      | Ihre Anmeld | ung war erfolgreic | :h.                        |                |                    |               |                            |                        |                      |
| Stundenplan                        |             |                    |                            |                |                    |               |                            |                        |                      |
| Module                             |             |                    |                            |                |                    |               |                            |                        |                      |
| Meine Veranstaltungen              |             |                    |                            |                |                    |               |                            |                        | Zurück zur Anmeldung |
| Schwerpunktwahl                    | Nr.         | 05-020-0005        |                            |                |                    |               |                            |                        |                      |
| Veranstaltungsliste                | Name        | Begabung im K      | ontext von Entwic          | klung, Persönl | ichkeit und Leben  | swelt         |                            |                        |                      |
| TOOL                               | Studium     | Begabungsfors      | chung und Kompet           | tenzentwicklur | ng, Master of Arts | (PO 2009)     |                            |                        |                      |
| Prüfungen                          |             |                    |                            |                |                    |               |                            |                        |                      |
| Anmeldungen                        | Nr.         | Name               |                            |                |                    | Prüfung (     | Gewichtung)                |                        | Datum                |
| Meine Prüfungen                    | 05-020-     | Begabung im K      | ontext von Entwic          | klung, Persönl | ichkeit und        | Projektarbe   | it schriftliche Ausar      | beitung (6 Wo), mündli | che Prä 1.Termin     |
| Modulergebnisse                    | 0005        | Lebensweit         |                            |                |                    | (1)           |                            |                        | (onen)               |
|                                    |             |                    |                            |                |                    |               |                            |                        |                      |

Prüfungsergebnisse

#### 2.8. Überblick zu angemeldeten Modulen

In der Modulübersicht wird Ihnen am Modul als Link "Abmelden" ausgewiesen. Das ist für Sie der Hinweis, dass Ihre Modulanmeldung erfolgreich war.

Wiederholen Sie diese Schritte für alle gewünschten Module.

#### Anmeldung zu Modulen und Veranstaltungen

Begabungsforschung und Kompetenzentwicklung, Master of Arts (PO 2009) > Wahlbereich > Begabungsforschung

| Anmeldung zu Modulen und Veranstaltungen                                                                                                    |                                |          |
|----------------------------------------------------------------------------------------------------|--------------------------------|----------|
| Veranstaltung<br>Dozenten<br>Zeitraum<br>Anmeldegruppe                                                                                           | Anmeld. bis<br>Max.Teiln. Anm. |          |
| 05-020-0005 Begabung im Kontext von Entwicklung, Persönlichkeit und Lebenswelt (SoSe 2014)                                                       | 03.03.2014                     | Abmelden |
| Pror. Dr. Caria Campus                                                                                                    |                                |          |
| 05-020-0006 Beratung und Diagnostik von Begabten und Hochbegabten (SoSe 2014)<br>Brof. Dr. Carla Compus                                          | 03.03.2014                     | Anmelden |
|                                                                                                    |                                |          |
| 05-020-0009 Ansätze, Maßnahmen und Programme der Begabungsförderung (Schwerpunkt: Hoch- und Sonderbegabungen) (SoSe 2014) Brof. Dr. Carla Campus | 03.03.2014                     | Anmelden |
|                                                                                                    |                                |          |
| 05-020-0010 Recent Trends and New Ideas in Abilities and Giftedness (SoSe 2014)<br>Prof. Dr. Carla Campus                                        | 03.03.2014                     | Anmelden |
|                                                                                                    |                                |          |

### 3. Anmeldestatus

Sie können Ihren Anmeldestatus links unter dem Link "Anmeldestatus" einsehen.

| NIVERSITÄT LEIPZIG               | Startseite   | Bewerbung          | Vorlesungs-<br>verzeichnis | <u>Studium</u> | Nachrichten     | Benutzerkonto     | Meine Daten<br>& Dokumente | Hilfe          | Alma Web<br>campus management system |
|----------------------------------|--------------|--------------------|----------------------------|----------------|-----------------|-------------------|----------------------------|----------------|--------------------------------------|
| ame: Alma Weberam: 13.03.2014 um | :16:05Uhr    |                    |                            |                |                 |                   |                            |                | Al                                   |
| Veranstaltungen                  | Meine Ann    | neldungen          |                            |                |                 |                   |                            |                |                                      |
| Anmelduna                        | C -bursh -   | -                  |                            |                |                 |                   |                            |                |                                      |
| Anmeldestatus                    | Schwebe      | ende Anmeid        | ungen                      |                |                 |                   |                            |                |                                      |
| Stundenplan                      |              |                    |                            |                |                 |                   |                            |                | Anmeldung                            |
| Module                           | Keine schwe  | benden Anmeldur    | igen                       |                |                 |                   |                            |                |                                      |
| Meine Veranstaltungen            |              |                    |                            |                |                 |                   |                            |                |                                      |
| Schwerpunktwahl                  |              |                    |                            |                |                 |                   |                            |                |                                      |
| Veranstaltungsliste              | Akzentie     | rte Anmeldu        | naen                       |                |                 |                   |                            |                |                                      |
| TOOL                             | Manager      |                    |                            |                |                 |                   |                            | Mary Tailer IV |                                      |
| Prüfungen                        | Dozenten     | tung               |                            |                |                 |                   |                            | Max.Teiln.//   | Anm.                                 |
| Anmeldungen                      | Zeitraum     |                    |                            |                |                 |                   |                            | Credits        |                                      |
| Meine Prüfungen                  | 01-DKE-0     | 998.SE01 Evalua    | ation                      |                |                 |                   |                            | -   11         |                                      |
| Modulergebnisse                  | Prof. Dr. Ca | arla Campus        |                            |                |                 |                   |                            |                | Abmelden                             |
| Prüfungsergebnisse               |              |                    |                            |                |                 |                   |                            |                |                                      |
| Notenübersicht                   | 05-020-00    | 005.SE01 Entwid    | <u>cklung, Persönli</u>    | chkeit und L   | ebenswelt von B | egabten und Hochb | <u>egabten</u>             | 1   1          | Abmaldan                             |
| Rückmeldung                      | Mo, 7. Apr.  | . 2014 [13:15] - N | 4o, 14. Jul. 2014          | [13:15]        |                 |                   |                            |                | Abmelden                             |
| Lastschriftauftrag erteilen      |              |                    |                            |                |                 |                   |                            |                |                                      |
| bisherige Lastschriftaufträge    |              |                    |                            |                |                 |                   |                            |                |                                      |
| Sperren                          | Abgelehr     | nte Anmeldu        | naen                       |                |                 |                   |                            |                |                                      |
| Dokumente                        | Kaina abaala | abatan Anmaldura   |                            |                |                 |                   |                            |                |                                      |
|                                  | Akzeptie     | rte Modulani       | meldungen                  |                |                 |                   |                            |                |                                      |
|                                  | Nr. Modul    | name               |                            |                |                 |                   |                            | Credits        |                                      |

05-020-0005 Begabung im Kontext von Entwicklung, Persönlichkeit und Lebenswelt Prof. Dr. Carla Campus 10,0

<u>Abmelden</u>

### 4. Module

Unter dem Link "Module" werden Ihnen alle Module angezeigt, für die Sie erfolgreich angemeldet wurden.

| 🗖 <u>Veranstaltungen</u> | Module von Alm    | a Weber                                                            |                        |         |
|--------------------------|-------------------|--------------------------------------------------------------------|------------------------|---------|
| Anmeldung                | Modul             |                                                                    |                        |         |
| Anmeldestatus            |                   |                                                                    |                        |         |
| Stundenplan              | Wählen Cie ein Ce |                                                                    |                        |         |
| • <u>Module</u>          | wanien sie ein se |                                                                    |                        |         |
| Meine Veranstaltungen    |                   | Semester: SoSe 2014  Aktualisieren                                 |                        |         |
| Schwerpunktwahl          | Nr.               | Name                                                               | Modulverantwortliche   | Credits |
| Veranstaltungsliste      |                   |                                                                    |                        |         |
| TOOL                     | 05-020-0005       | Begabung im Kontext von Entwicklung, Persönlichkeit und Lebenswelt | Prof. Dr. Carla Campus | 10,0    |
| Prüfungen                |                   |                                                                    |                        |         |
| Anmeldungen              |                   |                                                                    |                        |         |

#### 5. Meine Veranstaltungen

Unter "Meine Veranstaltungen" werden Ihnen nach Abschluss der Einschreibung die dazugehörigen Veranstaltungen (Seminare, Vorlesungen u.a.) ausgewiesen.

| UNIVERSITÄT LEIPZIG | <b>e</b>   |           |                            |                | $\bowtie$   | ¢°            | <b>ii</b>                  | ?     | Alma Web |
|---------------------|------------|-----------|----------------------------|----------------|-------------|---------------|----------------------------|-------|----------|
|                     | Startseite | Bewerbung | Vorlesungs-<br>verzeichnis | <u>Studium</u> | Nachrichten | Benutzerkonto | Meine Daten<br>& Dokumente | Hilfe |          |

Name: Alma Weberam: 13.03.2014 um: 16:39Uhr

| 🗖 <u>Veranstaltungen</u> | Veranstaltungen von Alma Weber    |                                                                          |                        |                                      |
|--------------------------|-----------------------------------|--------------------------------------------------------------------------|------------------------|--------------------------------------|
| Anmeldung                |                                   |                                                                          |                        |                                      |
| Anmeldestatus            | Semesterauswa                     | hl                                                                       |                        |                                      |
| Stundenplan              |                                   |                                                                          |                        |                                      |
| Module                   | Wählen Sie ein Semester           |                                                                          |                        |                                      |
| Meine Veranstaltungen    | Semester: SoSe 2014 Aktualiciaren |                                                                          |                        |                                      |
| Schwerpunktwahl          | Jenni -                           | 3036 2014                                                                |                        |                                      |
| Veranstaltungsliste      | Voranctaltungo                    | n.                                                                       |                        |                                      |
| TOOL                     | veranstattungen                   |                                                                          |                        |                                      |
| Prüfungen                | Ne                                | Name                                                                     | Lehrende               | Zaitzaum                             |
| Anmeldungen              | Nr.                               |                                                                          |                        | Zeitraum Credits                     |
| Meine Prüfungen          | Seminar                           |                                                                          |                        |                                      |
| Modulergebnisse          | 05-020-0005.SE01                  | Entwicklung, Persönlichkeit und Lebenswelt von Begabten und Hochbegabten | Prof. Dr. Carla Campus | Mo, 7. Apr. 2014 - Mo, 14. Jul. 2014 |
| Prüfungsergebnisse       |                                   |                                                                          |                        |                                      |
| Notenübersicht           |                                   |                                                                          |                        |                                      |
| Rückmeldung              |                                   |                                                                          |                        |                                      |

- ⇒ Während der Einschreibephase können Sie Ihre Anmeldungen verändern.
- ⇒ Bis zum Ende der Abmeldefrist, vier Wochen vor Vorlesungsende, können Sie sich in AlmaWeb vom Modul abmelden.

Abmelden